## Getting Started: Using the Canon CanoScan 8800F Scanner with a Library Laptop for Documents and Photos

## IMPORTANT: Items saved to the hard drive will be automatically erased. Make sure that you save your work to your own storage device.

**1.** Plug in the USB cable to the laptop

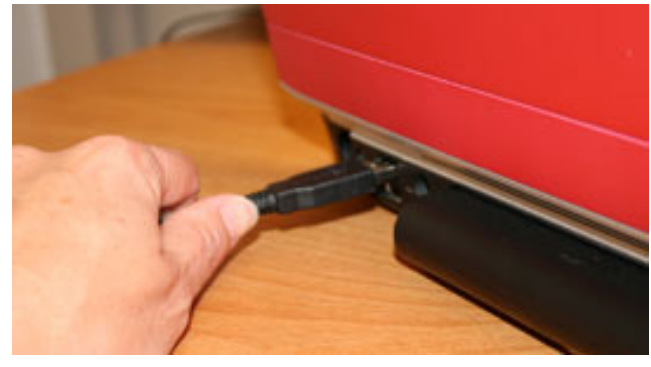

## 2. Turn on the scanner

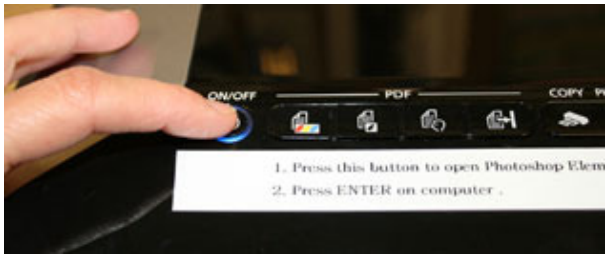

- **3**. Open Adobe Photoshop Elements—either by:
- Clicking the Photo/Film button on the scanner

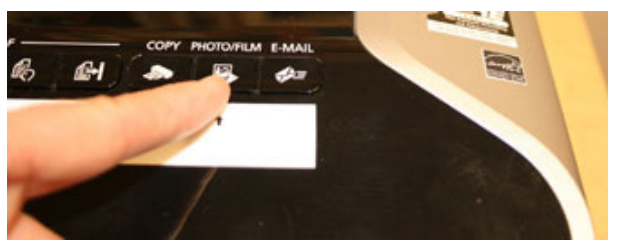

OR

• Selecting the Adobe Photoshop Elements icon on the laptop desktop

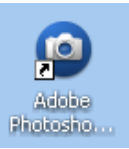

**4.** Once Photoshop Elements is open File > Import > CanoScan 8800F...

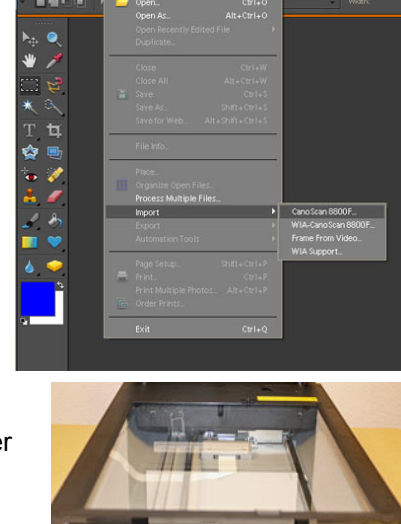

👩 🏠

- 5. Open the scanner Place the item face down in the scanner where indicated.

Upside down, top right corner.

Simple Mode Advanced Mode Multi Scan

- **6.** Close the lid and select the following options:
  - 1) Select Source—choose what best describes your item. HINTS:
    - Photo (Color) will create a large file ٠ size detailed image
    - Document (Grayscale) will • create a smaller file size image
  - 2) Preview (for a simple scan, keep other settings as is)

3) Scan

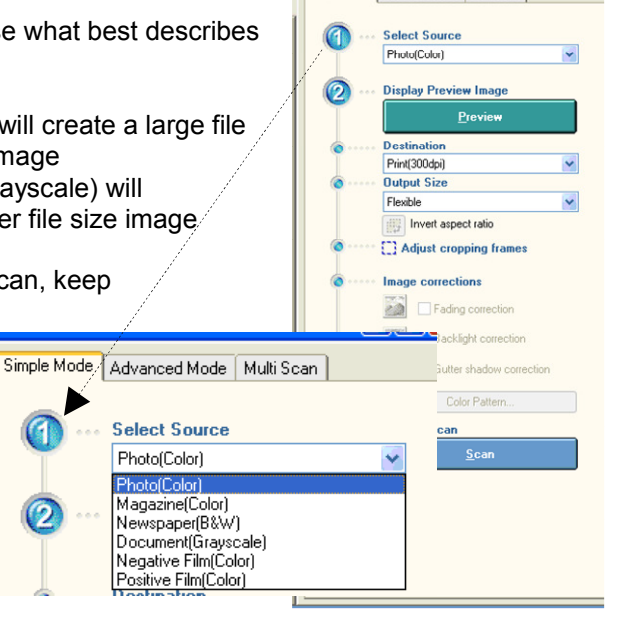

| <b>7.</b> The following box will appear after "Scan" is pressed: |                                                | Scanifear   Scanifear  Scanifear  Scanifear  Scanifear  Scanifear  Scanifear  (Do not close Scanifear dialog)  Scan other image  (Do not close Scanifear)  Do not display this dialog again  You may modily this setting on [Scan] tab of [Preferences] dialog in Advanced  DK  DK |
|------------------------------------------------------------------|------------------------------------------------|----------------------------------------------------------------------------------------------------|
| For a single item scan (or last item in a multiple item scan):   |                                                |                                                                                                    |
| Select:                                                          | <ul> <li>Retouch and save the image</li> </ul> | (Close ScanGear dialog)                                                                                                    |
| OR                                                               |                                                |                                                                                                    |
| To scan multiple items:                                          |                                                |                                                                                                    |
| Select:                                                          | O Scan other images                            | (Do not close ScanGear)                                                                                                    |
|                                                                  |                                                |                                                                                                    |

Note: you will not be able to edit or save your images until you select "Retouch and save image" (see above - Single Item scan).

**8.** Once you have selected "Retouch and save your image" you can edit and/or save your scanned items to your removable drive (thumb drive, flash drive, etc.)

File > Save As...

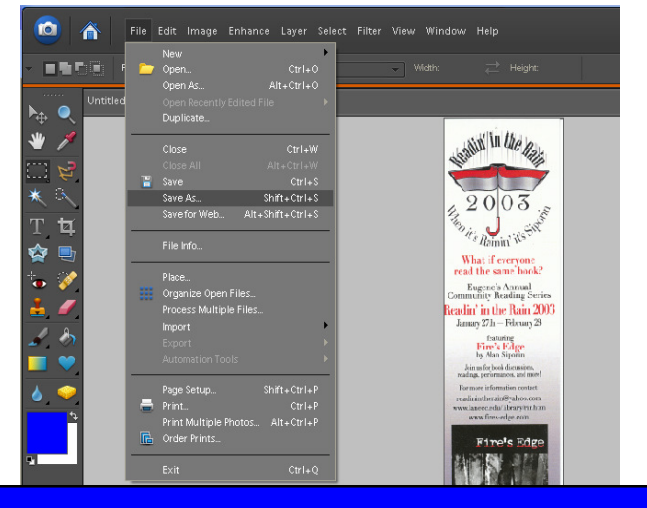

IMPORTANT: Items saved to the hard drive will be automatically erased. Make sure that you save your work to your own storage device.